Petit Guide de Scopus

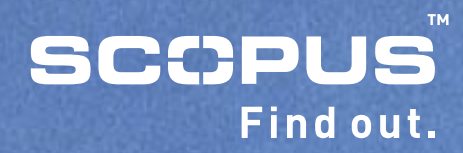

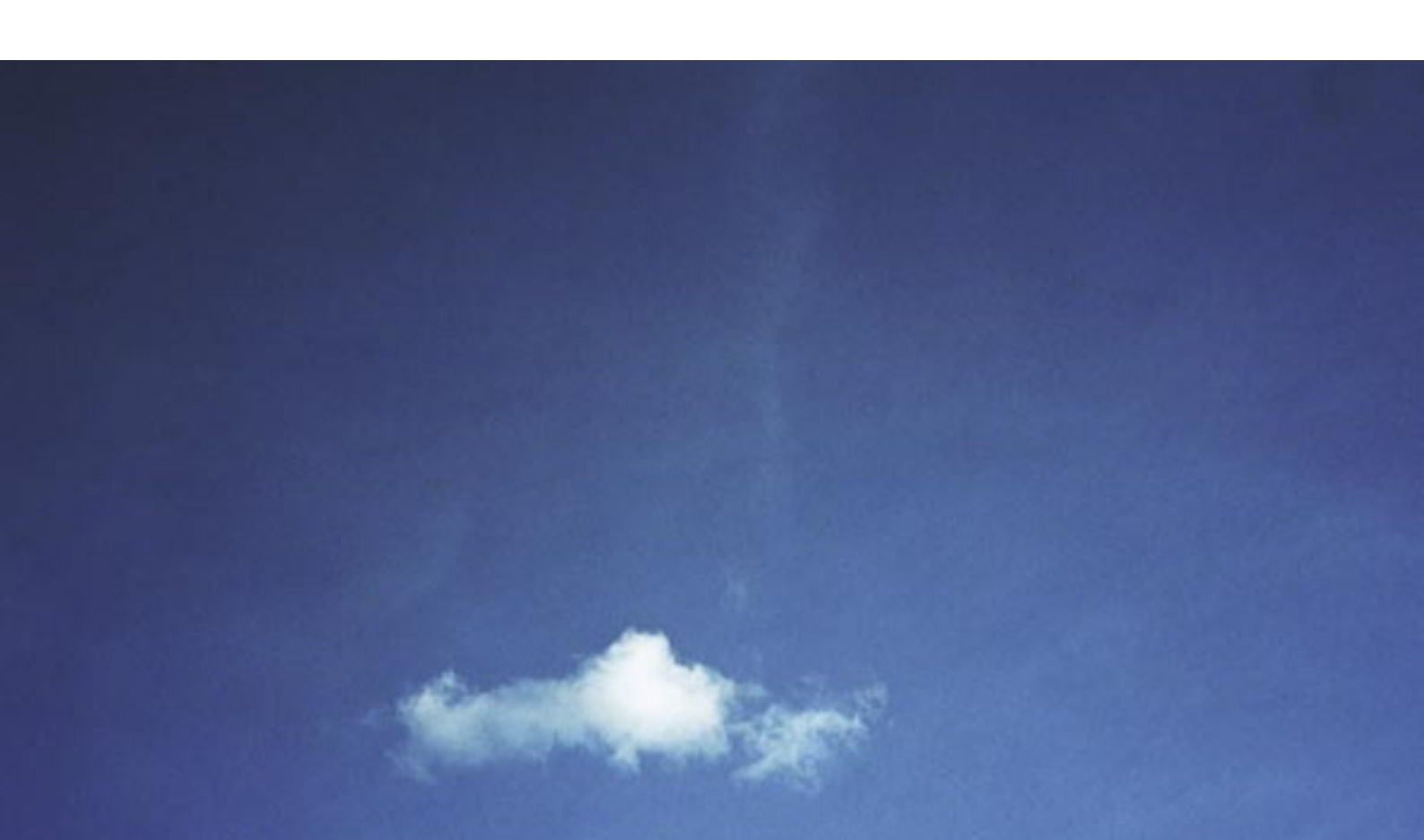

## Table des matières

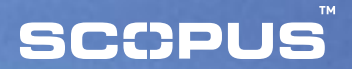

- 1 Page d'accueil de Scopus
- 2 La liste des resultats
- 3 Pour affiner la recherche
- 4 Recherche auteur
- 5 Historique de recherche
- 6 Affichage plus détaillé des notices bibliographiques de Scopus
- 7 Affichage plus détaillé des notices bibliographiques de Scopus (suite)
- 8 Ma liste personnelle
- 9 Enregistrez-vous pour obtenir votre nom d'utilisateur et votre mot de passe
- 10 Mes alertes, mon profil

## Page d'accueil de Scopus

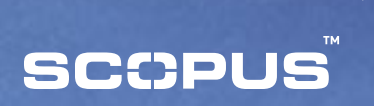

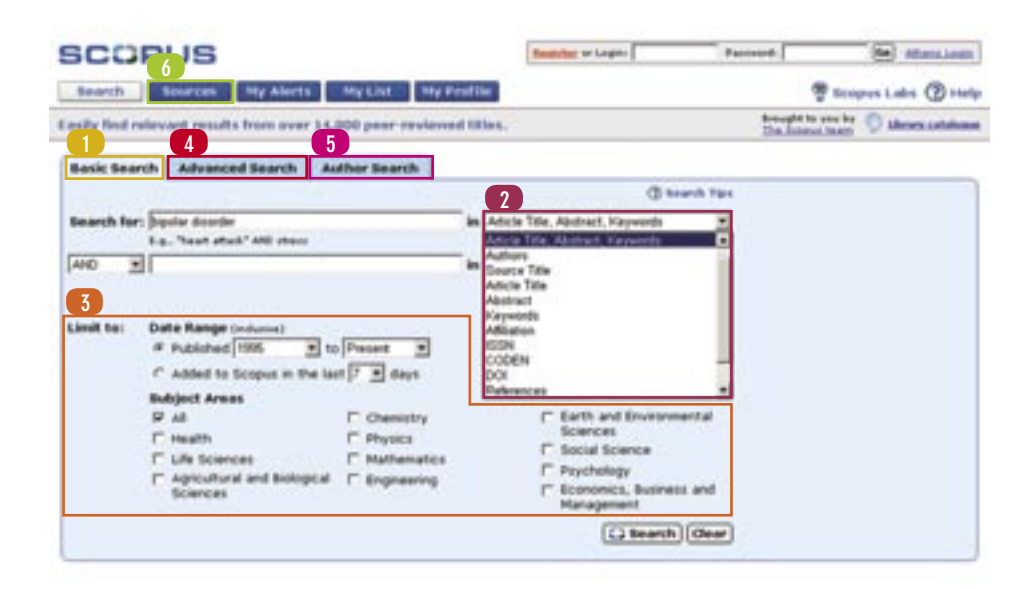

#### Basic Search:

Commencez votre recherche dans Scopus dès la page d'accueil.

## 2. Champ(s) à interroger:

Sélectionnez le champ que vous voulez interroger. La recherche par défaut porte sur les champs suivants: "Article Title", "Abstract" et "Keywords".

#### 3. Limit to:

Vous pouvez, si vous le souhaitez, limiter la recherche par date, par type de document ou par sujet.

#### **Advanced Search**:

Cliquez sur l'onglet de recherche avancée. Vous pourrez y saisir une recherche par ligne de commande contenant des opérateurs booléens.

#### 5 Author Search:

Sélectionnez l'onglet Recherche Auteur pour effectuer une recherche sur un auteur précis à partir de son nom.

#### 6 Sources:

Pour parcourir la liste des revues dépouillées dans Scopus par titre ou par domaine.

# La liste des résultats

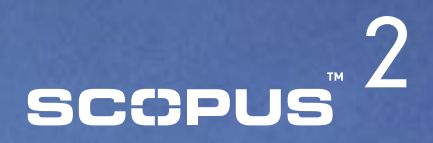

| 5 | COPUS           | 5            |         |                  | Sumater or Lages | Fastront      | an attanciante           |
|---|-----------------|--------------|---------|------------------|------------------|---------------|--------------------------|
| c | Search Search   | es Ny Alerts | My LI   | t Ny Profile     |                  |               | Bempres Labs (2) Help    |
| Q | a narch         | 2            | . 0     | 3                |                  | Brought to un | te be 🔘 bitres.satalasse |
|   | Scopus: 103,393 | Web: 958,014 | Patants | Combined Results |                  |               |                          |

Your query: TITLE-ABS-KEY(diabetes) AND PURYEAR AFT 1994 Add Area Base as the

| C) Refine Results      | ( heat to X coulude)  |                 |                   | G                                           |
|------------------------|-----------------------|-----------------|-------------------|---------------------------------------------|
| Bource Title           | Author Name           | Vear            | Document Type     | Subject Area                                |
| Contentes Care (0.707) | C fuamilable, J (2210 | F 2007-010      | E adula (76.504)  | [ Health (\$10,754)                         |
| C Diabeter (2,822)     | E Scheen, A.J. (204)  | C SHH (MARK)    | E Anotes (13,454) | C Life Toleson (S2.3 Mil                    |
| C Diabetologia (2.094) | C 444, M 11871        | T 2003 (11.007) | C Letter (2,827)  | C sprochard and historical bisance (25,510) |
| Dates                  | thin-                 | fighter.        | Main-             | Tab.                                        |

| 0 | Ret | 4      | 1,393<br>  Desport   Descal   Babita bet Select:   All   Page                                                                                                    |                                                                                                    | Results 1 to 1                                       | 10 <b></b> |
|---|-----|--------|----------------------------------------------------------------------------------------------------|----------------------------------------------------------------------------------------------------|------------------------------------------------------|------------|
|   | 1   | * Date | Document (Bart by relevance)                                                                                                    | Author(s)                                                                                                    | Bearcos.Title                                        | GtoLity    |
| 3 | n   | 2005   | Total artisrial off-pump coronary surgery: Time to change<br>our habits?<br>(Aletext - Refs) 'New at Habibber' fail Yest                                                                                                    | Mataol, M.A., C'Affinia,<br>A., Grandman, J.G.                                                                        | Annals of Thoracic<br>durgery 78 (5) , 1893-<br>1597 | 0          |
|   | Г   | 2005   | 5 Interesting of American Strength Strength Stre | Christian, U.L. Alas,<br>B., Hahra, P.L., Gathar,<br>S.B., Subranama, G.L.,<br>Rat., K., Singh, R.,<br>Vengeud, P.    | Annals of Thoracic<br>Burgery 79 (8) , 1814-<br>1821 | 0          |
| 3 | r   | 2005   | Microsecapsulation of Twing cells in sensi permeable<br>membranes with cavalently cross-linked layers<br>Material - Brit, Yee, at Hildelic: Fall Sect.                                                                                                    | Datamark, J., Lebiond,<br>E.A., Isostalin, R.,<br>Jourdan, S., Tatsier, J.,<br>Mildard, H., Hanitz, R.,<br>Halls, JR. | Biomaterials 26 (13) .<br>1515-1522                  | 0          |
| * | r   | 2005   | Components and antioxidant activity of polysaccharide<br>conjugate from green tos<br>(Astract - Refs.) Texe at Publisher: Pull Text                                                                                                    | Dan, H., Zhing, H., Xie, B.                                                                                           | Food Chemistry 90 (3-2) ,<br>17-21                   |            |

#### Scopus:

Visualisez les résultats provenant des publications validées par les pairs dans Scopus.

### 2. Web:

Visualisez les résultats trouvés par Scirus, le moteur de recherche Internet dédié à l'information scientifique et technique.

#### 3 Combined Results:

Visualisez la liste fusionnée des résultats.

## **4** Tri des résultats:

Triez les résultats facilement par année, pertinence, auteur(s), titre de la source et nombre de fois où le document a été cité.

### 5 Abstract + Refs:

Bénéficiez de liens vers la notice, les références et les citations (Cited By) d'un document.

## 6 View at Publisher:

Lien vers le document qui se trouve sur le site de l'éditeur.

# 7. Liens vers le texte intégral que vous êtes habilité(e) à consulter:

Si votre bibliothèque a parametré sur Scopus un système de liens vers le texte intégral, le lien "Full Text" vers le texte intégral n'apparaîtra que si vous êtes abonnés au document que vous consultez. Pour de plus amples renseignements,

adressez-vous à votre bibliothécaire.

# SCCPUS<sup>3</sup>

## Pour affiner la recherche

|                                                                                                    | 3PL                                                                                                    | JS                                                                                                    |                                                                                                    |                                                                                                    | feasible #                                                                                        | Gages                                                                                  | Passonth                                                                                    | 100                                                                                                    | distant losses       |
|----------------------------------------------------------------------------------------------------|----------------------------------------------------------------------------------------------------|----------------------------------------------------------------------------------------------------|----------------------------------------------------------------------------------------------------|----------------------------------------------------------------------------------------------------|---------------------------------------------------------------------------------------------------|----------------------------------------------------------------------------------------|---------------------------------------------------------------------------------------------|----------------------------------------------------------------------------------------------------|----------------------|
| Swarch                                                                                                    | 54                                                                                                    | AFTER MY                                                                                                    | Alerts 10                                                                                                    | List My Poul                                                                                                    | ter i                                                                                             |                                                                                        |                                                                                             | P Scoper i                                                                                                    |                      |
| uick Sea                                                                                                    | rch [                                                                                                    |                                                                                                    | -                                                                                                    | (3 Search Tax                                                                                                    |                                                                                                   |                                                                                        | Breas<br>The                                                                                | ante pro be O                                                                                                    | deses tatalises      |
| Scoper                                                                                                    | n: 103,9                                                                                                    | 93 Web: 95                                                                                                    | 2,972 Pater                                                                                                    | ts Combined Re                                                                                                    | esuits                                                                                            |                                                                                        |                                                                                             |                                                                                                    |                      |
| 1 9.00                                                                                                    | TITLE-                                                                                                    | ABS-KEV(diab                                                                                                    | etes) AND PUB                                                                                                    | TTEAR AFT 1994                                                                                                    |                                                                                                   | int                                                                                    |                                                                                             |                                                                                                    |                      |
| C Aufir                                                                                                    | e Result                                                                                                    | ts [] best to                                                                                                    | (Xenhale)                                                                                                    |                                                                                                    |                                                                                                   |                                                                                        |                                                                                             |                                                                                                    | (iiii)               |
| Bounton Title Author Name<br>C distance Care (3,737) C Treamlaites, J- (394)<br>C biotestes (2,012) C bitesen, A.J. (394)<br>C biotestalogie (3,014) C bitesen, A.J. (394)<br>Tana. Bana. |                                                                                                    | Year<br>C see 00<br>C see 00.                                                                                                    | Document Ty<br>C ansis (19.56<br>C faster (15.65<br>C Letter (1.617)<br>Ton-                                                           | Type Subject Area<br>(No) C reath (SU76)<br>(ASS) C Us towner (SUA<br>(27) C approaced and to<br>Date.                                        |                                                                                                   | 190)<br>ological Sciences (35,938)                                                     |                                                                                             |                                                                                                    |                      |
| S Resul                                                                                                    | Defe                                                                                                    | ana<br>Carment C                                                                                                    | Second (Sele                                                                                                    | in he Select (" A                                                                                                    | all' Page                                                                                         | Author                                                                                 | (6)                                                                                         | Baserie 181a                                                                                                    | · contain            |
| 1.0                                                                                                    | 2998                                                                                                    | Decement (Net) by relevance)     Intensive blood-glacosa control with sulphonylurea<br>compared with conventional treatment and risk of<br>complications in patients with type 2 diabetes (UKP<br>Advated - faith) — Fait Set. |                                                                                                    | nyturees or insulin<br>risk of<br>rs (UKPOS 33)                                                                                               | Tarrat<br>O.A. C.A<br>Matthew<br>Matthew                                                          | L.C., Huthan, J.H.,<br>L. Stratton, L.H.,<br>et. D.R., Engls, Y.,<br>3.R., CA. Hadden, | Lancer 362<br>(9131) , 837-<br>853                                                          | 2822                                                                                                    |                      |
|                                                                                                    | <ol> <li>C 2000 Effects of an anglotansis-converting-excyrme inhib<br/>ramiged, on conditivoscular events in high-risk path<br/>(Aleteat - Arth.) Year at Addatar)</li> </ol> |                                                                                                    |                                                                                                    |                                                                                                    | D.,                                                                                               |                                                                                        |                                                                                             |                                                                                                    |                      |
| а. Г                                                                                                    | 2900                                                                                                    | Effects of an<br>remigril, on c<br>Abstract - Refe                                                                                                    | englistensin-c<br>erdiovescular<br>These at Publishe                                                                                   | enverting enrym<br>events in high-ris<br>ti                                                                                                   | e inhibitor,<br>uk patients                                                                       | D.<br>Yumif. 1                                                                         | -                                                                                           | New England<br>Journal of<br>Medicine 342<br>(3), 145-153                                                                                                   | 2253                 |
| 2.F<br>3.F                                                                                                    | 2000                                                                                                    | Effects of an<br>ramigril, on c<br>Abstract - Refs<br>Report of the<br>Classification<br>Abstract - Refs                                                                                                    | angiotensin-o<br>ardiovascular<br>) Yee at Publish<br>Expert Camer<br>of Diabetes N                                                    | enverting enzym<br>events in high-ris<br>ti<br>attee on the Diagr<br>failtun                                                                  | e inhibitor,<br>ik patients<br>vesis and                                                          | D.<br>Yumif, 3                                                                         |                                                                                             | New England<br>Journal of<br>Helicine 342<br>(2), 145-153<br>Diabetes Care<br>20 (7), 1183-<br>1397                                                         | 2253)<br>2122        |
| 2. F<br>3. F<br>4. F                                                                                                    | 2000<br>2997<br>2998                                                                                                    | Effects of an<br>ramigel, on c<br>Alextent - hels<br>Report of the<br>Classification<br>Alextent - hels<br>Effects of Into<br>aspirin in part<br>Hypertamate<br>Alextent - hels                                                | anglotensin-<br>ardiovascular<br>  Year at Publish<br>of Diabetes to<br>persive bloost-p<br>ients with byp<br>Optimal Tran             | enverting enzyme<br>events in high-ris<br>d<br>attee on the Diago<br>tellitus<br>restars lowering<br>entension: Princip<br>tranent (POT) rand | e inhibitor,<br>ik patients<br>nosis and<br>and how-dose<br>al results of the<br>localed trial    | D.<br>Yumafi, 3<br>Katra, B.<br>Hannandi<br>Katratha<br>Katratha                       | h<br>L. L. Zaschetti, A.,<br>en. S.S. Dater, A.<br>D. Moto, S.<br>J. G. Versterleren,       | New England<br>Journal of<br>Medicine 342<br>(30 , 148-133<br>Diabetes Care<br>20 (7) , 1183-<br>1197<br>(arcset 351<br>(9138) , 1758-<br>1262              | 2233<br>2122<br>1122 |
| ± Γ<br>3 Γ<br>4 Γ                                                                                                    | 2900<br>1997<br>1998                                                                                                    | Effects of an<br>ramignil, on c<br>Alextract - Bels<br>Report of the<br>Classification<br>Alextract - Bels<br>Effects of into<br>explicit in put<br>Hypertamiler<br>Alextract - Bels                                           | angiotensin-co<br>archiovencular<br>Dans at Publick<br>Expert Commo<br>of Stabetts II<br>masket blood-p<br>coptimal Treat<br>Poli Stat | enverting enzyme<br>events in high-ris<br>d<br>attee on the Diage<br>leftins<br>ressure lowering<br>entension: Princip<br>gravet (HOT) rand   | e inhibitor,<br>ik patients<br>nesis and<br>and loor-dose<br>al results of the<br>localised trial | D.<br>Yumaf. 3<br>Katro. R.<br>Hansson<br>Castathe<br>Rindbidt<br>Miniard              | k<br>Li zasteti, Az<br>m. 16. Jatel, Az<br>Li Atol, Li<br>Li G. Matti, Li<br>Li G. Matti, S | Hew England<br>Journal of<br>Headjoine 342<br>(2), 148–133<br>Diabetes Care<br>20 (7), 1482–133<br>20 (7), 1482–1387<br>Careat 361<br>(9138), 1716–<br>1762 |                      |

GRÂCE À SCOPUS, VOUS POUVEZ COMMENCER PAR UNE RECHERCHE LARGE ET AFFINER RAPIDEMENT LES RÉSULTATS OBTENUS AFIN DE N'AFFICHER QUE CEUX QUI CORRESPONDENT À VOS ATTENTES.

#### Refine Results:

Ce cadre vous permet d'avoir une vue d'ensemble de tous les résultats de votre recherche. A partir d'ici, vous pouvez agir sur vos résultats en les limitant à certains critères ou au contraire, en excluant certains critères de vos résultats.

Votre action peut porter sur les champs suivants: Source Title, Author Name, Year, Document Type et Subject Area. Si vous choisissez de limiter ou d'exclure des éléments, l'ensemble des résultats sera concerné par cette action.

## **2** Search within results:

Ici vous pouvez saisir des mot-clés supplémentaires pour affiner la recherche. Cette recherche peut étendre la recherché d'origine grâce à des champs supplémentaires tels que références bibliographiques, auteurs, et titre de publication.

## **Recherche auteur**

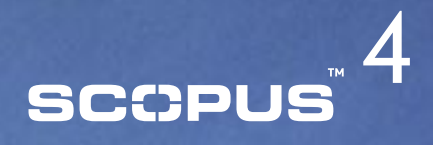

|                                                                                                    |                                                                                                    | Teneriter of Lager     | Paseverd                    | Alland Loop          |  |  |
|----------------------------------------------------------------------------------------------------|----------------------------------------------------------------------------------------------------|------------------------|-----------------------------|----------------------|--|--|
| Search Sources My                                                                                                    | Alarts MyList MyP                                                                                                    | work the               | 9 se                        |                      |  |  |
| wick Search                                                                                                    | () Search Tape                                                                                                    | e                      | Brought to p<br>The Antonio | the by 🕤 Alexandrian |  |  |
| Basic Search Advanced Se                                                                                                    | arch Author Search                                                                                                    |                        |                             |                      |  |  |
| Sec. 10                                                                                                    |                                                                                                    | 🗇 Search Tips          |                             |                      |  |  |
| Last Name                                                                                                    |                                                                                                    | Initials or First Name |                             |                      |  |  |
| Author Name: Incodey                                                                                                    |                                                                                                    | 14.10                  |                             |                      |  |  |
|                                                                                                    |                                                                                                    | C fearth (dear)        |                             |                      |  |  |
|                                                                                                    |                                                                                                    |                        |                             |                      |  |  |
| 2                                                                                                    |                                                                                                    |                        |                             |                      |  |  |
| G Results: 0                                                                                                    |                                                                                                    |                        | 30                          | Results 1 to B       |  |  |
| and the second second s |                                                                                                    |                        |                             |                      |  |  |
| C (ishen documents) Selec                                                                                                    | ct: [ All Page                                                                                                    |                        |                             |                      |  |  |
| Authors Dis                                                                                                    | ct: F All F Page<br>Dements                                                                                                    |                        |                             |                      |  |  |
| Auchors Del                                                                                                    | CE F All F Page                                                                                                    |                        |                             |                      |  |  |
| Carley, L.R      McCarley, R                                                                                                    | CE F AN F Page<br>Cuments                                                                                                    |                        |                             |                      |  |  |
| Contraction State     Austhers     Des                                                                                                    | Ct: F All F Page<br>Damants<br>1<br>8<br>20                                                                                                    |                        |                             |                      |  |  |
| Control Selection     Selection     Control Selection     Control Selection     Control Selection     Control Selection     Control Selection     Control Selection     Control Selection     Control Selection     Control Selection     Control Selection                                                                                                    | 25 25                                                                                                    |                        |                             |                      |  |  |
| Control Selection     Selection     Control Selection     Control Selection     Con      | Daments<br>1<br>8<br>25<br>25<br>25<br>21                                                                                                    |                        |                             |                      |  |  |
| Control Control     Control     Contro     Control     Control     Control     Contro      | Daments<br>1<br>1<br>25<br>25<br>20<br>211<br>3                                                                                                    |                        |                             |                      |  |  |
|                                                                                                    | Daments<br>1<br>8<br>25<br>20<br>211<br>3<br>2<br>2<br>2<br>2<br>2<br>2<br>2<br>2<br>2<br>2<br>2<br>2<br>2                                                                                                    |                        |                             |                      |  |  |
|                                                                                                    | Ct: F All F Page  Damants  1  25  26  20  21  5  2  3  2  3  2  3  2  3  2  3  2  3  2  3  2  3  2  3  2  3  2  3  2  3  2  3  2  3  2  3  2  3  2  3  2  3  2  3  2  3  2  3  2  3  2  3  2  3  2  3  2  3  2  3  2  3  2  3  2  3  2  3  2  3  2  3  2  3  2  3  2  3  2  3  2  3  2  3  2  3  2  3  2  3  2  3  2  3  2  3  2  3  2  3  2  3  2  3  2  3  2  3  2  3  2  3  2  3  2  3  2  3  2  2 |                        |                             |                      |  |  |

#### Author Search:

La recherche auteur vous permet d'effectuer des recherches sur des auteurs donnés. Une fois saisi le nom de l'auteur, une liste de réponses correspondantes vous est proposée. Il est alors possible de sélectionner une ou plusieurs variantes du nom et de visualiser les documents de cet auteur. Le formulaire de la recherche auteur est accessible en cliquant sur l'onglet "Author Search" de la page d'accueil de Scopus

- La recherche auteur vous permet de saisir un critère de recherche dont le résultat sera une liste des variantes correspondant à votre requête. Par exemple, la requête "Smith, J" pointe vers "Smith, J" mais aussi vers "Smith Johan" et vers "Smith J.L."
- Vous pouvez aussi faire une recherche sur une partie d'un nom d'auteur. Par exemple, la requête "Moya" pointe vers "Moya, S.A", "De Moya", "Moya-Cessa, H" ainsi que "Flores-Moya, A.". Il suffit de saisir le nom de famille plus une initiale, ou le prénom si vous le connaissez, puis de cliquer sur "Search".

#### Résultats pour la recherche auteur:

La liste des résultats contient toutes les entrées et leurs variantes orthographiques qui correspondent au nom saisi. Pour afficher la liste des documents d'un auteur donné, vous pouvez soit sélectionner les auteurs que vous avez choisis puis cliquer sur "Show documents", soit, s'il n'y a qu'un seul auteur, cliquer directement sur le lien qui se trouve à côté de son nom.

Results 1 to 8

# scopus

# Historique de recherche

3. C. TITLE-ARD-KEY-AUTVIDEAL AND PUBLICAN AFT, \$5994

1. IT TITLE-AND-HEYCHMOOD glucome) AND PUBLICAS AFT 1994

2. C 1112-480-617-soft-(perkinsen and extentation) AND PUBYEAR of 7 1994

| SCOPUS                                                                                                    |                                                                                                    | Investor or stars: Sections | Ascent              | attention               |
|----------------------------------------------------------------------------------------------------|----------------------------------------------------------------------------------------------------|-----------------------------|---------------------|-------------------------|
| Search Bearing My Alarts My Link 1                                                                                                    | ny mouthle                                                                                                    |                             | 7.                  | input Lain @ subp       |
| and place interact results from over \$4,000 poor resi                                                                                                    | evend tilles.                                                                                                    |                             | Annuality in star   | to 1) always and design |
| Besic Search   Advanced Search   Author Search                                                                                                    |                                                                                                    |                             |                     |                         |
|                                                                                                    | () hoursh the                                                                                                    |                             |                     |                         |
| Baurch Rati Stind garnie<br>8 g. 'Seat stant' MD stant                                                                                                    | in Anna The Alexand, Kaywards                                                                                                    |                             |                     |                         |
| 140 E)                                                                                                    | ter (Adule Tite, Richard, Kapsenis 🔮                                                                                                    |                             |                     |                         |
| Limit to: Out a flange induced<br># Published (100 ) to Present 2<br>C added to Screen or the last 7 2 days                                                                                                    | Decament Type                                                                                                    |                             |                     |                         |
| Buildion Annue<br>9 Al C' Chemeriny<br>17 martin C' Rhystos<br>17 Uito Isciences C' Hartimour<br>17 Agricultural and Bological C' Engineer<br>Isciences                                                                                                    | Facts and Environmental<br>Sciences     Fiscal Science     Fiscal Science     Fiscal Sciences     Fiscal Sciences     Fiscal Sciences     Fiscal Sciences |                             |                     |                         |
| 1                                                                                                    | C teach (dear)                                                                                                    |                             |                     |                         |
| California Statest California                                                                                                    |                                                                                                    | Canadima                    | NO. ALC: AND NOT AL |                         |
| and a second second sec |                                                                                                    | Barrier Barrier             | La minut            |                         |

**MUDBLE Contined Readts** 

LODGE WWW

127ml broom

Lot F Laut

Reft I Tank

Bdt i have i thet.elect

#### Search History:

Après une ou plusieurs recherches, vous pouvez revenir vers le formulaire de recherché pour consulter l'historique de vos recherches au cours de la session au bas de la page. A partir de là, vous pouvez combiner entre elles 2 recherches ou plus, mais également modifier, enregistrer ou définir une alerte pour chacune des recherches.

# Affichage plus détaillé des notices bibliographiques de Scopus

# scopus<sup>®</sup> 6

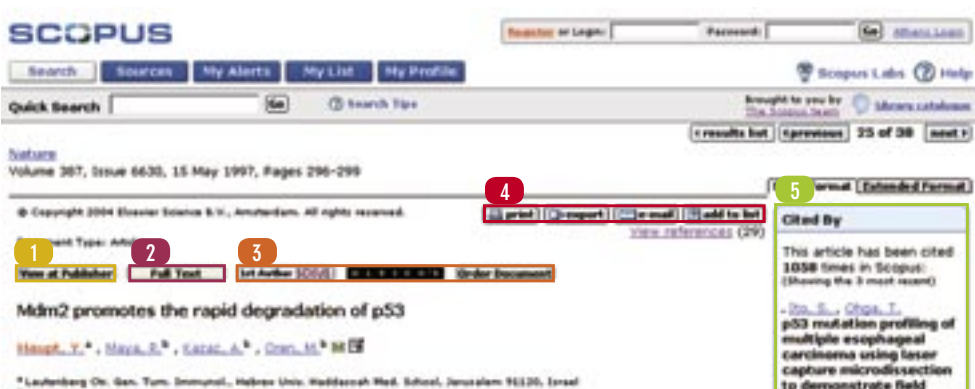

\*Lautenberg Ob. Gen. Turn. Interunol., Hebres Unio. Haddacoah Med. Editori, Januariam 91130, Israel \*Department of Holesular Cell Biology, Weismann Intrifute of Extense, Rehovet 76500, Israel

#### Abstract

The p53 tumour-suppressor protein events antigeoliferative effects, including growth arrest and apoptosis, in response to various types of stress. The activity of p53 is abrogated by mutations that occur frequently in tumours, as well as by several viral and cellular proteins. The Mdx2 oncoprotein is a potent inhibitor of p53. Mdm2 binds the transcriptional activation domain of p53 and blocks its ability to regulate target genes and to evert antipolificative effects. On the other hand, p53 activations that expression of the mdm2 gene in an autoregulatory feedback loop. The interval between p53 activation and consequent Mdm2 accumulation defines a time windler during which p53 events its effects. We new report that Mdm2 also promotes the ragid degradation of p53 under conditions in which p53 is otherwise stabilized. This effect of Mdm2 strength studies to degradation of p53, encompassing the Mdm2-binding site, confere Mdm2-degradated destabilization up networker during accumulation of p54. Index 2 billion of p53, encompassing the Mdm2 billion of Mdm2 strength represent defines a time with p53 is posteries. Reset amounts of Mdm2 strength repress mutant p53 accumulation in tumour-derived cells. During necessary from D54, damage, manipal Mdm2 induction coincides with ragid p53 loss, we propose that the Mdm2-primeted degradation of p53 provides a new mechanism to ensure effective termination. (The p53 loss, we produce the segred.

#### View at Publisher:

Lien vers le document qui se trouve sur le site de l'éditeur.

# 2. Liens vers le texte intégral que vous êtes habilité(e) à consulter:

Si votre bibliothèque a parametré sur Scopus un système de liens vers le texte intégral, le lien "Full Text" vers le texte intégral n'apparaîtra que si vous êtes abonnés au document que vous consultez.

### 3 Autres liens personalisés:

Il est possible d'être relié à des services supplémentaires à partir de Scopus, tels que des moteurs de recherche sur Internet ou d'autres bases de données auxquelles votre bibliothèque serait abonnée.

## 4. Print, Export, Email et "Add to List":

Vous pouvez imprimer les notices partiellement ou bien dans leur intégralité, exporter les informations dans un programme de gestion des références bibliographiques au format RIS ou ASCII, les ajouter à votre liste personnelle et les envoyer par mél à vous même ou bien à un collèque.

#### 5 Cited By:

carcinogenesis (2005) International

Journal of Cancer Aletrast - Refs

Out44 physically

protectysis of p53

Abstruct + Hefs

associates with MDM2

and participates in the

(2004) Cancer Aesearch

Choi, B.K., Roberts, K.P.

Effect of pH on radiation-

induced p53 expression

(2004) International

Journal of Radiation Oncology Biology Physics

Abstrait - Kefs

Si le document que vous consultez a été cité, les 3 documents les plus récents qui le citent sont affichés sur la droite de la page. Sous les 3 premiers se trouve un lien vers la liste complete des documents.

# Affichage plus détaillé des notices bibliographiques de Scopus (suite)

# scopus<sup>7</sup>

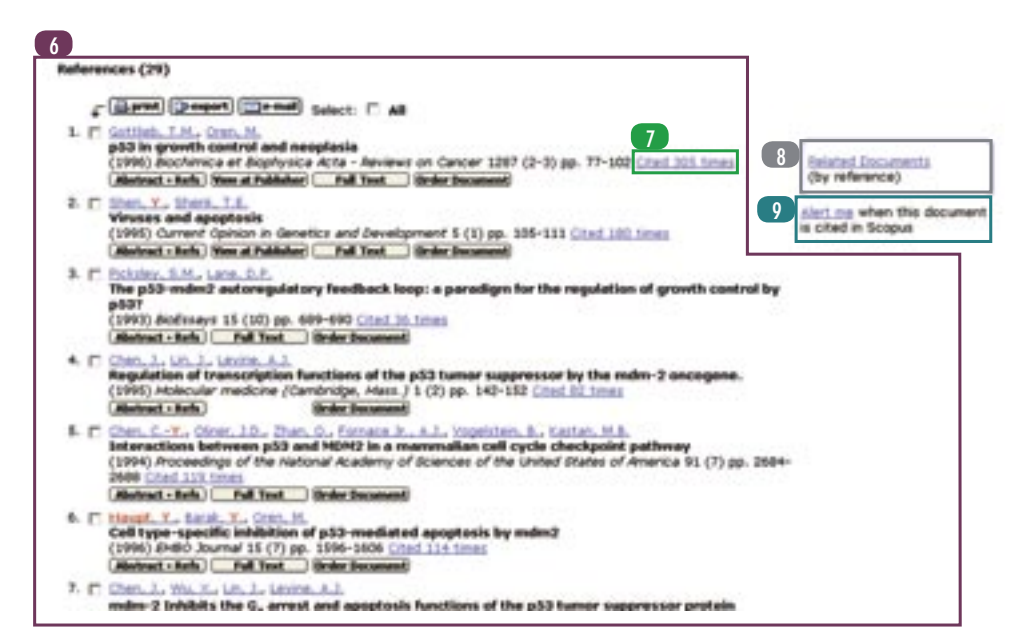

## 6 References:

Voici la liste des documents mentionnés par les auteurs du document que vous consultez. A partir d'ici, vous pouvez accéder directement au texte intégral si vous y êtes autorisé.

#### 7 Cited X times:

- Chaque référence contient des informations sur le nombre de fois que l'article a été cité et un lien vers ces citations.
- **Related Documents:**

Cliquez ici pour afficher la liste de tous les documents qui partagent au moins une référence bibliographique avec cet article.

### 9 Alert Me:

Définissez une alerte pour cet article (Document Citation). Vous serez averti par mèl si ce document est cité dans Scopus.

# SCCPUS 8

# Ma liste personnelle

| SCOPUS                                                                                                    | 1                                                                                                    | Reactor or to                             | gen:          | Patront                                                                                   | ( <del>1</del> 4)                                              | STREET, LABOR                                             |                 |  |
|----------------------------------------------------------------------------------------------------|----------------------------------------------------------------------------------------------------|-------------------------------------------|---------------|-------------------------------------------------------------------------------------------|----------------------------------------------------------------|-----------------------------------------------------------|-----------------|--|
| Search Sources My Aler                                                                                                    | the May Link May                                                                                                    | Profile                                   |               |                                                                                           |                                                                | Tropus La                                                 |                 |  |
| juick Bearch                                                                                                    | Ge () baarth Ti                                                                                                    | 99 C                                      |               |                                                                                           | Bread .                                                        | to be you by . O the                                      | rana satularana |  |
| Ay List - December 07, 2004                                                                                                    |                                                                                                    |                                           |               |                                                                                           |                                                                |                                                           |                 |  |
| results in this List <u>Loss Prodet</u>                                                                                                    |                                                                                                    |                                           |               |                                                                                           |                                                                | Quarkies 2                                                | Saved List      |  |
| C Refine Results () heat to (2                                                                                                    | entaño                                                                                                    |                                           |               |                                                                                           |                                                                |                                                           | (fee            |  |
| Bounce Title         Author Name         Year           C substance Care (1)         C cid, c.A. (1)         C 2000 ()           C sanatr (3)         C Ann, c. (1)         C 1999 ()           C has trigland Journal of Redicine (3)         C Anny, c. (1)         C 1999 ()           D has trigland Journal of Redicine (3)         C Anny, c. (1)         C 1999 () |                                                                                                    | Year<br>2000 00<br>5 1999 00<br>5 1997 00 | Cocurrent     | ent Type Subject Area<br>(2) C Health (2)<br>C Ageodiard and Balaged (<br>UAs Seenase (1) |                                                                | of Boolegnal Boomer<br>(1)                                | d Balances (2)  |  |
| C List: 3                                                                                                    | ual ( v same) (X.deficter                                                                                                    |                                           | Page          |                                                                                           |                                                                | Fes                                                       | Ats 1 to 3      |  |
| · Date Document Title                                                                                                    |                                                                                                    |                                           |               | Author(s)                                                                                 |                                                                | Rescue Title                                              | <b>Cited By</b> |  |
| 1. E 2000 Effects of an any<br>remigrit, on care<br>(Abstract - Refs.) 9                                                                                                    | plotensin-converting<br>liovascular events in<br>lior at Publisher                                                                                                    | enzyme inhibi<br>high-risk patie          | itor,<br>mits | Tabl. 3.                                                                                  |                                                                | New England<br>Journal of<br>Medicine 342<br>(3), 145-153 | 2263            |  |
| 2. [" 1998 Intensive blood<br>compared with a<br>complications in<br>(AlatractRefs.) []                                                                                                    | <ol> <li>T 1999 Intensive blood-glucese control with subplomylar<br/>compared with conventional treatment and risk o<br/>complications in patients with type 2 diabetes (U<br/>Allettest - Reh.) All Test.</li> </ol> |                                           |               | Turner, R.C.,<br>Cull, C.A., 55<br>Marthews, D.<br>Manley, S.E.,<br>D.                    | toinan, I.R.,<br>natur, I.M.,<br>R., Engls, V.,<br>(), Hadden, | Lancer 352<br>(9131) , 837-<br>853                        | 2671            |  |
| 3. C 1997 Report of the Ex<br>Classification of<br>(Alebert - Refs)                                                                                                    | pert Committee on th<br>Diabetes Hellitus                                                                                                    | e Diagnosis ar                            | nd            | Kales, R.                                                                                 |                                                                | Diabetes Care<br>20 (7) , 1583-<br>1197                   | 2122            |  |
|                                                                                                    |                                                                                                    |                                           |               |                                                                                           |                                                                | 8                                                         | + 41.11.11      |  |

La fonctionnalité "My List" vous permet de créer une liste personnelle de notices en sélectionnant certains résultats sur n'importe quel écran de résultats de recherche. Cela peut vous servir à :

- Exporter ou imprimer des résultats directement, sans avoir à lancer une impression par page de résultats.
- Rassembler des notices pour établir une synthèse des citations.
- Sauvegarder un lot de notices à retravailler plus tard, par exemple une liste de documents dont vous ou un collègue êtes l'auteur.

L'ajout de notices dans "My List" peut se faire depuis l'écran des résultats ou depuis l'écran des notices (format abrégé ou complet). Vous pouvez sélectionner une ou plusieurs notices, puis cliquer sur le bouton "Add to List".

Une liste peut être sauvegardée dans Scopus. Les listes déjà sauvegardées sont accessibles en cliquant sur le bouton "My Profile" puis en choisissant "My Saved Lists". Pour utiliser cette fonctionnalité, vous devez vous être connecté avec votre nom d'utilisateur et votre mot de passe.

# Enregistrez-vous pour obtenir votre nom d'utilisateur et votre mot de passe

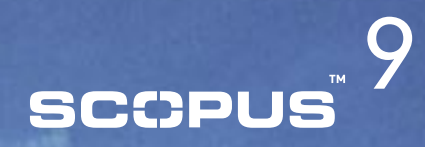

| SCOPUS                                                                                                    |                                                                                                    | Supplier of Logic Sources                                                                                                    | Parameter See all and a                     |
|----------------------------------------------------------------------------------------------------|----------------------------------------------------------------------------------------------------|----------------------------------------------------------------------------------------------------|---------------------------------------------|
| Anarch Bournes - My Alarta - My                                                                                                    | 1111 Bly Profile                                                                                                |                                                                                                    | Thompson Latin (2) ready                    |
| Quick Breach                                                                                                    | () teach lips                                                                                                   |                                                                                                    | hanget to see by 🕥 shows untelline          |
| Registration                                                                                                    |                                                                                                    |                                                                                                    |                                             |
| Registration allows you to personalize Scopus I                                                                                                    | ly meeting beach Alerts, bicarriert O                                                                           | fation Alerts and Saved Searches                                                                                                    | Triveta Jaka                                |
| If you already have a toar have and Password<br>Password also anables you to logis to Scopus.                                                                                                    | for bismentiment in your methods, yo                                                                            | o do not read to register here again. Your ScienceD                                                                                                    | act liter have and                          |
| (* + Repared fails)                                                                                                    |                                                                                                    |                                                                                                    |                                             |
| Title:                                                                                                    |                                                                                                    |                                                                                                    |                                             |
| First Name:                                                                                                    | +                                                                                                    |                                                                                                    |                                             |
| Family Same                                                                                                    |                                                                                                    |                                                                                                    |                                             |
| E-mult Address                                                                                                    |                                                                                                    |                                                                                                    |                                             |
|                                                                                                    |                                                                                                    |                                                                                                    |                                             |
| Primary field of interest -                                                                                                    |                                                                                                    |                                                                                                    |                                             |
| The effectuation process and will have so to proceede                                                                                                    | one will belier reprint on the pair.                                                                            |                                                                                                    |                                             |
| L. pharmanest and graphing process                                                                                                    | C. Decision Sciences                                                                                            | La paparate                                                                                                    | Lo parameter provint and parameter programs |
| L ap equivalen                                                                                                    | P. Balls and Paratas Special                                                                                    | P. Reduce and hermitik                                                                                                    |                                             |
| P Bullatotto, beatto and foreste Boltop                                                                                                    | L. Bitrounder grandential and particular                                                                        | L generates                                                                                                    |                                             |
| L. granner, gaughtings and provided                                                                                                    | L total                                                                                                    | L grout and and and a property of                                                                                                    |                                             |
| L. Quantity provides                                                                                                    | C manage                                                                                                    | L watermouth provide the presented prese                                                                                                    |                                             |
| Concept                                                                                                    | The second second second second second second second second second second second second second second second se | P Property and Addressed                                                                                                    |                                             |
| C. contrast status                                                                                                    | C. Barris have                                                                                                  | and the second designed of the second designed of the second designed designed designed of the second designed designe |                                             |
|                                                                                                    |                                                                                                    |                                                                                                    |                                             |
| towned .                                                                                                    |                                                                                                    |                                                                                                    |                                             |
|                                                                                                    |                                                                                                    |                                                                                                    |                                             |
| Cordens Personand                                                                                                    |                                                                                                    |                                                                                                    |                                             |
| and the second second se | and the second second second second                                                                             |                                                                                                    |                                             |
| C. Least to recorde information from the                                                                                                    | ver k.r. and its affiliates concerning th                                                                       | ter products and services                                                                                                    |                                             |
| 1" * I have read and understand the Junior                                                                                                    | a featured transforment and age                                                                                 | e to be bound by all of its terms and conditions.                                                                                                    |                                             |
| (additional) (and the state of the                                                                                                    |                                                                                                    |                                                                                                    |                                             |
| Comment Columna Internation                                                                                                    |                                                                                                    |                                                                                                    |                                             |

Vous devrez vous enregistrer pour profiter des fonctions personnalisées de Scopus.

Avec un nom d'utilisateur et un mot de passe, vous pouvez définir un profil personnel qui vous permettra d'enregistrer vos recherches et de définir des "Search Alerts" ainsi que des "Document Citation Alerts", mais aussi de sauvegarder des listes dans votre profil.

Pour vous enregistrer, cliquez sur le lien Register dans l'angle supérieur droit de n'importe quelle page de Scopus.

Si vous souhaitez également accéder à Scopus à distance (depuis chez vous, par exemple) il suffit de demander un identifiant de connexion à distance à votre bibliothécaire.

Attention : votre nom d'utilisateur et votre mot de passe Science Direct restent valables sur Scopus, et vice-versa.

## Mes alertes, mon profil

# scopus<sup>®</sup> 10

| SCOPUS         |                              | formitian or League | Factored                       | Ge Atlanta Loon       |
|----------------|------------------------------|---------------------|--------------------------------|-----------------------|
| Search Sources | My Alerts My List My Profile |                     | *                              | Scopers Labs @ Help   |
| Quick Search   | Sa () hearth Tipe            |                     | BriningH4 to pr<br>The Scopers | te by 🔘 Measurablease |
| My Alerts      |                              |                     |                                | 100                   |

#### Search.Alerts Document.Citation.Alerta

Manage the alerts you have set in Scopus.

| Search Alerts |             |              | Add.twos Smarth, Alert<br>Tree off maters an e-mail each time one of these searches review new works in Topper                                                                                  |                 |           |           |  |  |  |
|---------------|-------------|--------------|----------------------------------------------------------------------------------------------------|-----------------|-----------|-----------|--|--|--|
| +             | Beved on    | Alert Nonse  | Searches                                                                                                    | view            | Frequency | Action    |  |  |  |
| 2. 17         | 8 Dec 2004  | wilczek, f   | AUTHOR-RAME(millczek, F) AND PUBIEAR AFT 1994                                                                                                    | Latest results  | Monthly   | Edit      |  |  |  |
| ĿГ            | 12 Mar 2004 | "luth, h.p." | AUTHOR-NAME ("LIBN, H.P.") AND LINET-TO (AUTH,<br>"LIBN, H.P.") AND LINET-TO (PURYER, 2003) AND<br>LIMET-TO (PURYER, 2002) AND LIMET-TO (SECTIFIE,<br>"Devral of Midecular Structure THEOCHEM") | Latest, results | Washity   | 6.05      |  |  |  |
|               |             |              |                                                                                                    |                 | 1ad       | In Tax or |  |  |  |

| 0    | decument Cit | ation Alerts<br>lect: IT All  | You off receive an ermal ear                                                                                                    | Add Sere Document Citation Alert<br>nees at a mail and time one of these documents is used in Scenar |           |        |  |  |
|------|--------------|-------------------------------|----------------------------------------------------------------------------------------------------|----------------------------------------------------------------------------------------------------|-----------|--------|--|--|
| 1    | Saved on     | Alert Name                    | Document                                                                                                    | View                                                                                                 | Frequency | Action |  |  |
| 2. 1 | 8 Mar 2004   | Cees Dekker<br>Nanotechnology | Tans, S.J., Venchuben, A.R.M., Delter, C.,<br>Room-temperature transistor based on a single<br>carbon nasetable<br>(1999) Antre, 393 (6680), pp. 49-52. Cited 909 times.<br>(Method : Refs)                                     | Latest, results                                                                                      | Daily     | Edit   |  |  |
| L.F  | 5 Mar 2004   | scopus peppertine alert       | <u>Mm. M.S., Tampolotiv, M.</u><br>Grad creative supplementation and athletic<br>performance: A critical review<br>(1998) <i>Clinical Journal of Sport Abdicine</i> , 8 (4), pp. 286-<br>297, Cited 60 time.<br>(Medinet, John) | Latest.modts                                                                                         | Weakly    | Edt    |  |  |

#### My Alerts:

Dans "My Alerts", vous pouvez rapidement et facilement ajouter, supprimer et modifier des alertes ("Search Alerts" et "Document Citation Alerts").

## 2. My Profile:

Dans "My Profile" vous pouvez modifier:

- vos recherches sauvegardées
- vos alertes
- votre profil personnel
- votre mot de passe
- vos listes sauvegardées

www.scopus.com